# **ESET Tech Center**

Kennisbank > Legacy > Legacy ESET Remote Administrator (6.x / 5.x / 4.x) > 5.x > Can Ischedule client workstations to update at a specific time using ESET Remote Administrator? (5.x)

Can I schedule client workstations to update at a specific time using ESET Remote Administrator? (5.x)

Ondersteuning | ESET Nederland - 2025-03-07 - Reacties (0) - 5.x

https://support.eset.com/kb3148

### Issue

Schedule client workstations to download virus signature database updates at a specific time from the ESET Remote Administrator Console

### Solution

- Open the ESET Remote Administrator Console (ERAC) by clicking Start → All Programs → ESET → ESET Remote Administrator Console → ESET Remote Administrator Console, or by double-clicking the ERAC icon on your desktop.
- 2. Click **Tools** → **Policy Manager**.
- 3. Select the policy you want to modify and click **Edit**.

#### Figure 1-1

×

- 4. In the ESET Configuration Editor, expand Windows desktop
  v5 → Kernel → Settings → Scheduler/Planner.
- Expand Scheduler/Planner, select Scheduler/Planner: Total
  0/0 (tasks/to delete) and click Edit.

#### Figure 1-2

×

#### Click the image to view larger in new window

6. Click **Default**, select **Regular automatic update** and then click **OK**.

×

#### Figure 1-3

7. Deselect the check box next to **Regular automatic update** and click **Add**.

×

#### Figure 1-4

8. Select **Update** from the **Scheduled task** drop-down menu and click **Next**.

×

#### Figure 1-5

9. Type a name for the task into the **Task name** field, select your desired frequency and then click **Next**.

## ×

#### Figure 1-6

10. Select the specific time that you would like the update to run and then click **Next**.

×

#### Figure 1-7

11. Select your desired option in the If the task did not run section and then click Next.

#### Figure 1-8

- 12. Click **Finish**.
- 13. Type a descriptive name into the **Description** field and click **OK**.

# Figure 1-9

14. Click **OK** to exit the **Scheduled tasks** window.

×

#### Figure 1-10

15. Click **Console**, click **Yes** to save your changes and then click **OK** to exit Policy Manager.

Tags ERA 5.x